## How to reset your password

Step 1: Go to The Institutes website <a href="https://web.theinstitutes.org/">https://web.theinstitutes.org/</a>

Step 2: In the upper right-hand corner of the website, click "Sign In"

| ेरू CART (0) | SIGN IN |  |
|--------------|---------|--|
| ABOUT<br>US  | EQ      |  |
|              |         |  |

## Step 3: Click on "Reset your password"

One Institutes Account. One Sign In.

| Sign In With Your Institutes Account             |     |
|--------------------------------------------------|-----|
| Username or Email                                |     |
| Use Your Institutes Account                      | ••• |
| Password                                         |     |
| Password                                         |     |
| Reset your password                              |     |
| Cancel                                           | In  |
| Don't have an account? Click here to create one. |     |

Step 4: Enter the email address you provided with your exam registration

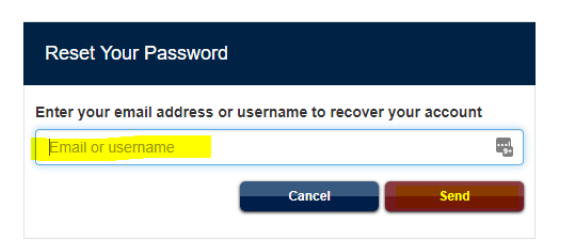

Step 5: Go to your inbox of the email address that you entered in the reset password screen

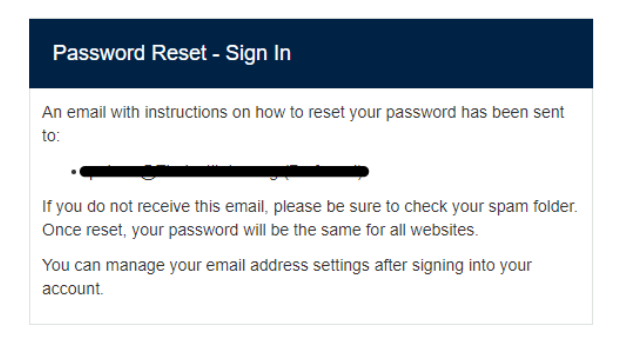

## Step 6: Click on the reset password link in the email

| Forgot your password?                               |
|-----------------------------------------------------|
| Don't worry, we've got you covered.                 |
| Click the link below to reset your password.        |
| Heads UpI You have 24 hours to reset your password. |
| Reset My Password                                   |
| -                                                   |

**Step 7:** Your email, and username will be pre-populated, please choose your password, and provide your security answer below. Save & Continue

| D The account information below will now be your sign-in for all Institutes websites. |     |
|---------------------------------------------------------------------------------------|-----|
| Set Password                                                                          |     |
| Preferred Email:                                                                      |     |
| Children California California                                                        |     |
| Username                                                                              |     |
| <del></del>                                                                           |     |
| New password                                                                          |     |
| Passwords must be at least 8 characters in length                                     | ٩   |
| Confirm password                                                                      |     |
| Please confirm password.                                                              | ٩   |
| What is your mother's maiden name?                                                    |     |
| Security question for password fecovery                                               |     |
| Cancel Save & Contin                                                                  | iue |

Step 8: Log in to the website using your email, and your new password

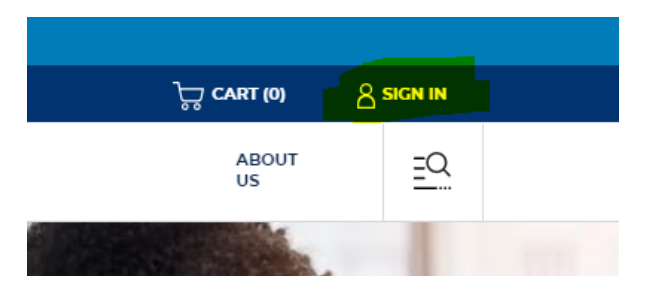

**Step 9:** Access your exam by clicking on the drop down in the upper right-hand corner and selecting "My Courses"

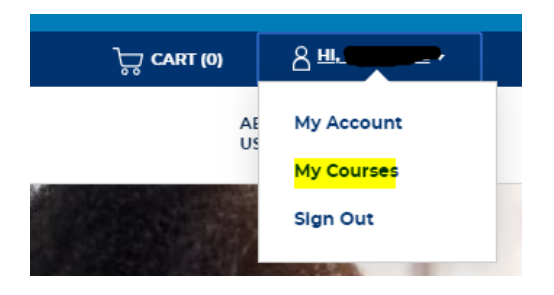

**Step 10:** Click the Link to the exam that you are enrolled in. This will launch your exam.